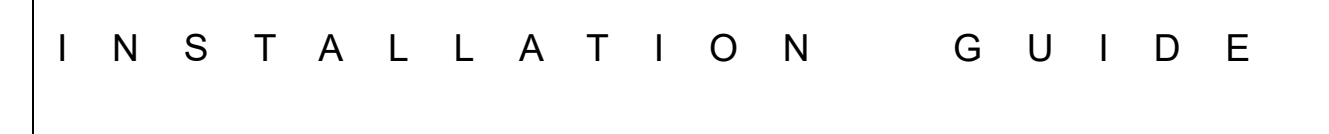

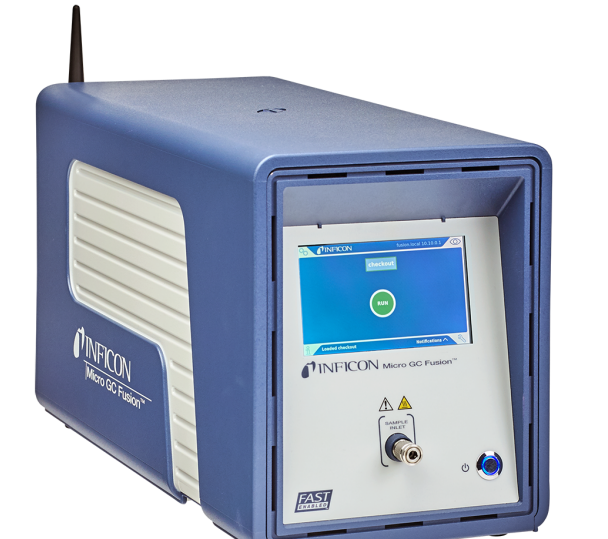

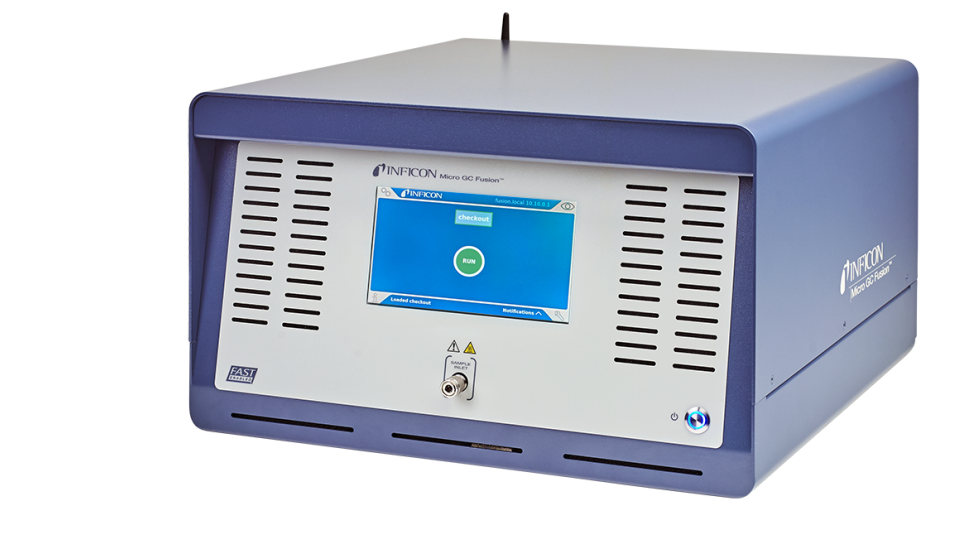

# Micro GC Fusion® OpenLAB CDS EZChrom Edition Driver Installation Guide

PN 074-658-P1B

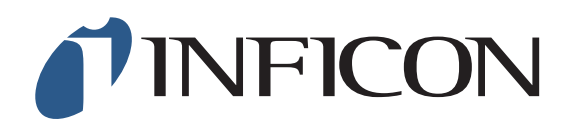

#### Trademarks

The trademarks of the products mentioned in this manual are held by the companies that produce them.

Micro GC Fusion<sup>®</sup> is a registered trademark of INFICON GmbH.

Windows® and Microsoft® are registered trademarks of Microsoft Corporation.

All other brand and product names are trademarks or registered trademarks of their respective companies.

#### Disclaimer

The information contained in this manual is believed to be accurate and reliable. However, INFICON assumes no responsibility for its use and shall not be liable for any special, incidental, or consequential damages related to the use of this product.

Due to our continuing program of product improvements, specifications are subject to change without notice.

#### Copyright

©2017 All rights reserved. Reproduction or adaptation of any part of this document without permission is unlawful.

# **Table Of Contents**

| Cover Page 1 |                                                          |
|--------------|----------------------------------------------------------|
| Trademarks 3 |                                                          |
| Disclaimer 3 |                                                          |
| Copyright 3  |                                                          |
| Chapter 1    | Micro GC Fusion Driver Installation and Configuration    |
| 1 1          | Introduction 1-1                                         |
| 1.2          | Requirements                                             |
| 1.3          | Installing Micro GC Fusion Driver for OpenLAB EZChrom1-1 |
| 1.4          | Micro GC Fusion Driver License Activation                |
| 1.5          | Configuring OpenLAB EZChrom for Micro GC Fusion          |
| Chapter 2    |                                                          |

## **Customer Support**

| 2.1 | How To Contact Customer Support |  |
|-----|---------------------------------|--|
|     | ••                              |  |

# Chapter 1 Micro GC Fusion Driver Installation and Configuration

## 1.1 Introduction

Micro GC Fusion is compatible with Agilent OpenLAB CDS EZChrom Edition software (OpenLAB EZChrom).

To connect Micro GC Fusion to OpenLAB EZChrom software, the Micro GC Fusion driver for OpenLAB EZChrom must be installed on the OpenLAB EZChrom computer and a license for the Micro GC Fusion Driver in OpenLAB or EZ IQ (PN 952-389-G1) must be obtained from INFICON and installed on the Micro GC Fusion.

### 1.2 Requirements

- A computer installed with OpenLAB EZChrom software
- OpenLAB EZChrom software with at least one available instrument control license installed (i.e., not linked to any instrument)
- Micro GC Fusion software upgraded to version 1.3 or higher
- Micro GC Fusion Driver for OpenLAB EZChrom
- Micro GC Fusion License for OpenLAB EZChrom (PN 952-389-G1)

#### 1.3 Installing Micro GC Fusion Driver for OpenLAB EZChrom

The OpenLAB EZChrom driver is available for download from http://www.inficon.com/tabid/244/en-US/default.aspx.

- **1** Download the Micro GC Fusion driver for OpenLAB EZChrom in the **Software Downloads** tab (http://www.inficon.com/tabid/244/en-US/default.aspx).
  - 1a Click Micro GC Fusion Driver for OpenLAB EZChrom.
  - 1b Enter user information and then click Start Download.
  - 1c The file MicroGCFusion-OpenLABEZChrom-Driver.Setup will download.
- 2 Double-click **MicroGCFusion-OpenLABEZChrom-Driver.Setup** to start the installation process.

**3** The INFICON Micro GC Fusion for OpenLAB CDS EZChrom window will display. Click Next. (See Figure 1-1.)

Figure 1-1 OpenLAB EZChrom setup wizard

| 谢 INFICON Micro GC Fus | ion for OpenLAB CDS EZChrom 🗕 🗆 🗙                                                                                                    |
|------------------------|----------------------------------------------------------------------------------------------------|
| NFICON                 | Welcome to the INFICON Micro GC<br>Fusion for OpenLAB CDS EZChrom<br>Edition Setup Wizard                                                                                                    |
|                        | The Setup Wizard allows you to change the way INFICON<br>Micro GC Fusion for OpenLAB CDS EZChrom Edition features<br>are installed on your computer or to remove it from your<br>computer. Click Next to continue or Cancel to exit the Setup<br>Wizard. |
|                        |                                                                                                    |
|                        | Back Next Cancel                                                                                                    |

4 The End-User License Agreement window will display. (See Figure 1-2.)

Figure 1-2 End-User License Agreement

| 影 INFICON Micro GC Fusion for OpenLAB CDS EZChrom □ ×                                                                                                    |
|----------------------------------------------------------------------------------------------------|
| End-User License Agreement Please read the following license agreement carefully                                                                                                    |
| THIS IS A LEGAL AGREEMENT BETWEEN YOU AND INFICON,<br>INC. ("INFICON"). PLEASE CAREFULLY READ THE FOLLOWING<br>TERMS AND CONDITIONS BEFORE SELECTING "ACCEPT." THIS<br>LICENSE AGREEMENT REPRESENTS THE ENTIRE AGREEMENT<br>CONCERNING THE SOFTWARE AND THE DOCUMENTATION<br>BETWEEN YOU AND INFICON AND IT SUPERSEDES ANY PRIOR<br>PROPOSAL, REPRESENTATION, OR UNDERSTANDING BETWEEN<br>YOU AND INFICON RELATING TO THE SUBJECT MATTER OF<br>THIS AGREEMENT. BY PROCEEDING WITH INSTALLATION OR<br>VEEDING THE SOFTMARE FOR MODE THAN 20 DAYS. YOU ARE |
| Print Back Next Cancel                                                                                                    |

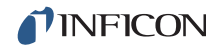

# 5 If the terms of the End-User License Agreement are acceptable, select I accept the terms in the License Agreement.

6 Click Next. (See Figure 1-3.)

Figure 1-3 Accept the terms in the End-User License Agreement

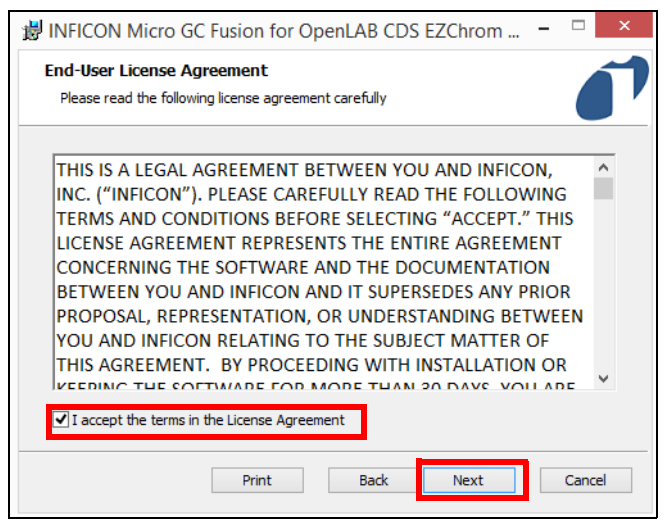

7 Installation will begin. (See Figure 1-4.)

Figure 1-4 Driver installation

| 😸 INFICON I                   | Micro GC Fusion for OpenLAB CDS EZChrom – 🗆 🗙                                |
|-------------------------------|------------------------------------------------------------------------------|
| Installing                    | INFICON Micro GC Fusion for OpenLAB CDS EZChrom Ed                           |
| Please wait v<br>EZChrom Edit | while the Setup Wizard installs INFICON Micro GC Fusion for OpenLAB CDS ton. |
| Status:                       | Copying new files                                                            |
|                               |                                                                              |
|                               |                                                                              |
|                               |                                                                              |
|                               |                                                                              |
|                               |                                                                              |
|                               | Back Next Cancel                                                             |

**8** Once the installation is complete, click **Finish** to exit the setup wizard. (See Figure 1-5.)

Figure 1-5 Click Finish to exit the setup wizard

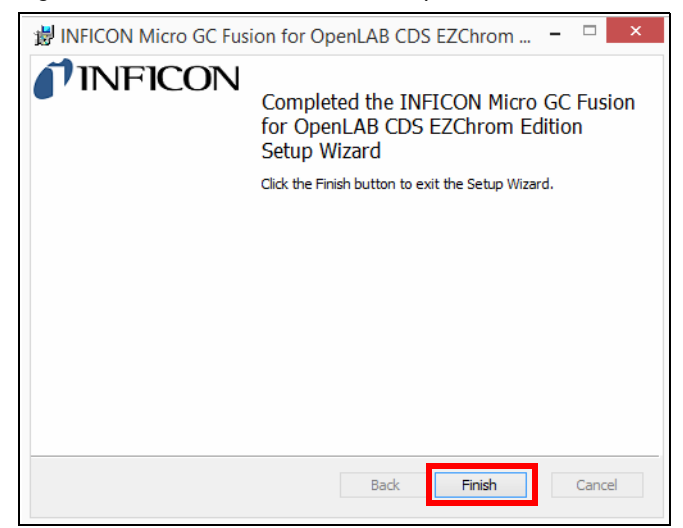

### 1.4 Micro GC Fusion Driver License Activation

Perform the following steps to activate Micro GC Fusion access from OpenLAB EZChrom.

- **1** Ensure the following materials are readily available:
  - The License Certificate ID from the License Certificate for EZ IQ or OpenLAB Access (PN 952-389-G1)
  - The serial number of the Micro GC Fusion that will connect to OpenLAB EZChrom
    - **NOTE:** The serial number can be found on the product label on the back of the instrument.

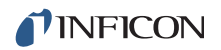

- 2 On a computer with access to the internet, open a web browser. Type http://fusionlicense.inficon.com in the address bar and press enter. Enter the License Certificate ID and Instrument Serial Number. (See Figure 1-6.)
  - **NOTE:** Web browsers including the latest version of Google Chrome, FireFox and Internet Explorer are supported. Refer to 074-594-P1 Micro GC Fusion Operating Manual for support on older web browser versions.

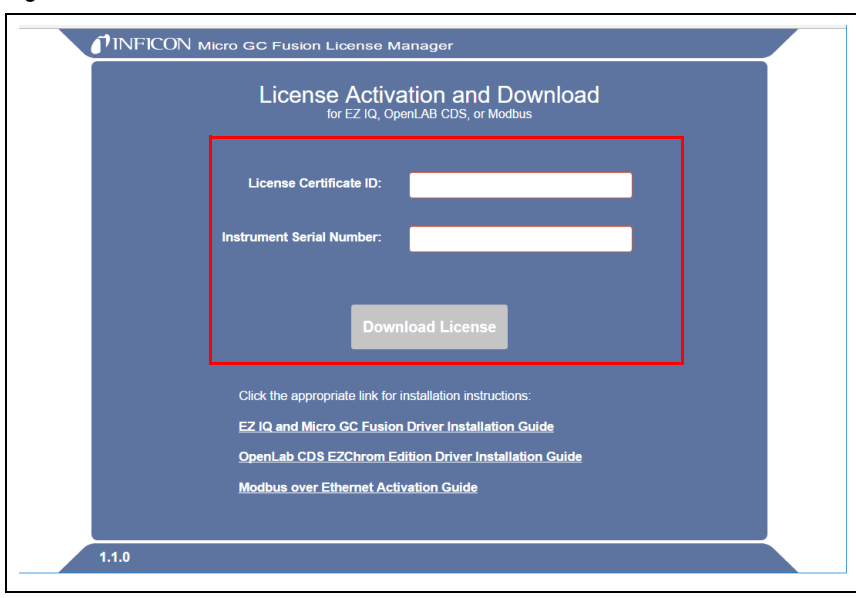

Figure 1-6 License Activation and Download

- **3** Click **Download License** to download the **openlab-fusion.license** file onto the computer. (Refer to Figure 1-6.)
  - **NOTE:** If a different computer was used to download the license file, transfer the **openlab-fusion.license** file to the computer connected to Micro GC Fusion.

- **4** Complete the license activation by uploading the Micro GC Fusion license file into the Micro GC Fusion via the web-based user interface on the computer.
  - **4a** On the computer that is connected to Micro GC Fusion, open a web browser. Type the instrument hostname or IP address of the connected Micro GC Fusion in the address bar and press enter.
  - **4b** Click the **System Administration** button. Click the **System Configuration** button.
  - **4c** Click the ricon. (See Figure 1-7.)

Figure 1-7 Upload Micro GC Fusion license file

| 00 | <b>INFICON</b> Micro GC Fusion |                          |                            | pwb1 10.211.50.52 |
|----|--------------------------------|--------------------------|----------------------------|-------------------|
|    | Time                           | Carrier Gas for Module A | Hostname                   |                   |
|    | May 24 2017, 17:27 🔗           | •                        | pwb1                       |                   |
|    | Serial Number                  | Pressure Units           | Automatic IP Address       |                   |
|    | 7000001                        | psi                      |                            |                   |
|    | Part Number<br>F08000 B24      |                          | Preferred Fallback Address |                   |
|    | Feature Licenses               |                          |                            |                   |
|    |                                |                          | X Wireless                 |                   |
|    | No licenses installed          |                          | Password                   |                   |
|    |                                |                          | inficonge                  |                   |
|    |                                |                          | Static IP Address          |                   |
|    |                                |                          | Address                    |                   |
|    |                                |                          | 10.10.1.12                 |                   |
|    |                                |                          | Subnet Mask                |                   |
|    |                                |                          | 255.255.0.0                |                   |
|    |                                |                          |                            |                   |
|    |                                |                          | Default Gateway            |                   |
|    |                                |                          |                            |                   |
|    |                                |                          |                            |                   |
|    |                                |                          |                            |                   |
|    |                                |                          |                            |                   |
|    |                                |                          |                            |                   |
|    |                                |                          |                            |                   |
| ĥ  | System Configuration           |                          |                            | Notifications <   |

- **4d** Navigate to the folder that contains the **openlab-fusion.license**. Click **Open** to upload the file.
- 5 The Micro GC Fusion is now licensed for OpenLAB EZChrom access. (See Figure 1-8.)

Figure 1-8 Upload license file is complete

| INFICON Micro GC Fusion    |                          |                            | pwb1 10.211.50.52     |
|----------------------------|--------------------------|----------------------------|-----------------------|
| Time                       | Carrier Gas for Module A | Hostname                   |                       |
| May 24 2017, 17:26 🔗       | •                        | pwb1                       |                       |
| Serial Number              | Pressure Units           | Automatic IP Address       |                       |
| 70000001                   | psi                      |                            |                       |
| F08000 B24                 |                          | Preferred Fallback Address |                       |
| Feature Licenses           |                          | 169.254.1.1                |                       |
| <u>~</u>                   |                          | X Wireless                 |                       |
| EZ IQ / OpenLAB activated: |                          | Password                   |                       |
| Jan 21 2016, 12:33         |                          | inficonge                  |                       |
|                            |                          | Static IP Address          |                       |
|                            |                          | Address                    |                       |
|                            |                          | 10.10.1.12                 |                       |
|                            |                          | Subnet Mask                |                       |
|                            |                          | 255.255.0.0                |                       |
|                            |                          | Default Gateway            |                       |
|                            |                          |                            |                       |
|                            |                          |                            |                       |
|                            |                          |                            |                       |
|                            |                          |                            |                       |
|                            |                          |                            |                       |
|                            |                          |                            |                       |
| System Configuration       |                          |                            | Notifications $\land$ |

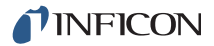

## 1.5 Configuring OpenLAB EZChrom for Micro GC Fusion

- 1 Press the start button and search and open **OpenLAB Register AIC**.
- 2 Click **Register AIC**. (See Figure 1-9.)

Figure 1-9 OpenLAB Register AIC window

| Agilent Open          | LAB CDS EZChrom Edition - Registration 🗧 🗖 🗙 |
|-----------------------|----------------------------------------------|
| OpenLAB Shared Se     | rvices Credentials                           |
| Username:             |                                              |
| Password:             |                                              |
| Domain:               | •                                            |
| AIC Instrument S      | ervice Account Global                        |
| AIC Name:             | INFICON                                      |
| Hostname or IP:       | INFICON                                      |
| Port:                 | 9753                                         |
| Description:          | Agilent Instrument Controller: INFICON       |
| Register Driver       | s Add Windows Firewall Exceptions            |
|                       |                                              |
|                       | Register AIC                                 |
| net.pipe://localhost/ | Agilent/OpenLAB/                             |

3 Install the Micro GC Fusion driver on OpenLAB. (See Figure 1-10.)

Figure 1-10 Installing INFICON Micro GC Fusion for OpenLAB

| Installing INFICON MICRO G                       | C Fusion for OpenLAB CDS EZChrom Ed                |
|--------------------------------------------------|----------------------------------------------------|
| Please wait while the Setup Wizar<br>EZChrom Ed. | d installs INFICON Micro GC Fusion for OpenLAB CDS |
| Status:                                          |                                                    |
|                                                  |                                                    |
|                                                  |                                                    |
|                                                  |                                                    |
|                                                  |                                                    |
|                                                  |                                                    |

**4** Verify registration results were successful. (See Figure 1-11.)

Figure 1-11 Registration results

| 🗈 Agilent OpenLAB CDS EZChrom Edition - Registration 🗕 🗆 🛛 🛛                                                     |
|----------------------------------------------------------------------------------------------------|
| OpenLAB Shared Services Credentials                                                                              |
| Username:                                                                                                    |
| Password:                                                                                                    |
| Domain:                                                                                                    |
| AIC Instrument Service Account Global                                                                            |
| AIC Name: INFICON                                                                                                |
| Hostname or IP: INFICON                                                                                          |
| Port: Registration Results                                                                                       |
| Description:                                                                                                    |
| Register Drive Registered: None s<br>Create RecoveryData folder: SUCCESS<br>Multiple Instrument Support: SUCCESS |
|                                                                                                    |
| ОК                                                                                                    |
| net.pipe://localhost-agnenie openiou/                                                                            |

Before configuring OpenLAB EZChrom for Micro GC Fusion, ensure:

- OpenLAB EZChrom software and Fusion Driver license were successfully installed
- Micro GC Fusion driver for OpenLAB EZChrom was successfully installed
- Micro GC Fusion is powered on
- The computer loaded with OpenLAB EZChrom and Micro GC Fusion are physically connected via an Ethernet cable, either through direct connection or through a LAN network

To configure Micro GC Fusion driver for OpenLAB EZChrom:

1 Click the OpenLAB Control Panel icon. (See Figure 1-12.) Alternately, click Start >> Agilent Technologies >> OpenLAB Control Panel.exe.

Figure 1-12 OpenLAB Control Panel shortcut

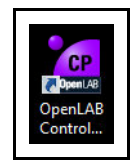

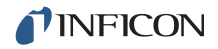

2 On the Instrument tab, click 
and click Create Instrument. (See Figure 1-13.)

Figure 1-13 Create Instrument icon

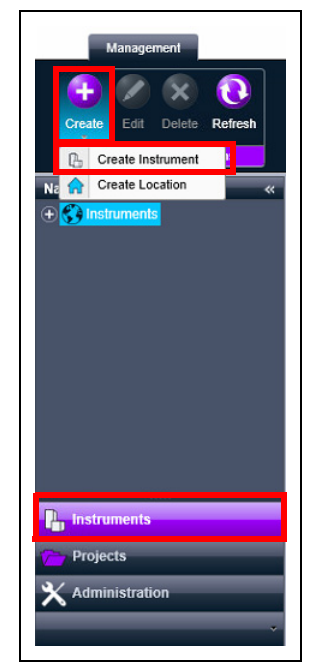

- 3 In the Name box, type the instrument name. (See Figure 1-14.)
- 4 In the **Description** box, type a description of the instrument.
- 5 In the **Contact** box, type the name of the person responsible for the instrument.
- 6 In the **Default** project box, type a default project name.

NOTE: Alternately, select always use default project with this instrument.

**NOTE:** Projects can be created by clicking the **Projects** tab, clicking **(E)** and then clicking **Create Project**.

Figure 1-14 Add a name, description, and contact

| Create Instrument      |                 |                                                           |
|------------------------|-----------------|-----------------------------------------------------------|
| Name:                  | Micro GC Fusion |                                                           |
| Description:           |                 |                                                           |
| Application:           | EZChrom         |                                                           |
| Instrument controller: | INFICON         |                                                           |
| Instrument type:       |                 |                                                           |
| Contact:               | Lab Technician  |                                                           |
| Default project:       | 0               | always use default project with this instrument OK Cancel |

7 In the **Instrument type** list, access the shortcut menu and scroll down to select **INFICON Micro GC Fusion**.

(See Figure 1-15.)

Figure 1-15 Select an instrument type

| Name:                 | Micro GC Fusion                   |  |
|-----------------------|-----------------------------------|--|
| Description:          |                                   |  |
|                       |                                   |  |
| Application           | E70bram                           |  |
| Application.          | Ezchiom                           |  |
| nstrument controller: | INFICON                           |  |
| nstrument type:       |                                   |  |
| Contact:              | Varian CP-3800 GC                 |  |
|                       | Varian 3900 GC                    |  |
| Default project:      | Varian CP-2002 MicroGC            |  |
|                       | Varian CP-2003 MicroGC            |  |
|                       | Anilent 490 Micro GC RC Net       |  |
|                       | Hitachi LaChrom (32-bit O/S Only) |  |
|                       | Hitachi LaChrom Elite             |  |
|                       | Hitachi LaChromUltra              |  |
|                       | Hitachi Chromaster                |  |
|                       | Hitachi ChromasterUltra Rs        |  |
|                       | Hitachi Primaide                  |  |
|                       | Waters Alliance LC                |  |
|                       | Perkin Elmer GC                   |  |
|                       | Parkin Filmar 200/05517           |  |

- 8 Click OK. (Refer to Figure 1-14.)
- **9** Right-click on the Micro GC Fusion instrument icon and click **Configure Instrument**. (See Figure 1-16.)

Figure 1-16 Configure instrument

| Navigation            | "                                                                                                    | Fusion                       |  |
|-----------------------|----------------------------------------------------------------------------------------------------|------------------------------|--|
| C Instrument          | ts                                                                                                    | Start Inst                   |  |
|                       | licro GC                                                                                                    | Project                      |  |
|                       |                                                                                                    | Thoject.                     |  |
|                       | Edit                                                                                                    |                              |  |
| 3                     | Delete                                                                                                    |                              |  |
| 0                     | Edit Notifications                                                                                                    |                              |  |
| 0                     | Select Printer                                                                                                    | i                            |  |
| 0                     | Lock                                                                                                    | 1                            |  |
| Ö                     | Create Shortcuts                                                                                                    |                              |  |
| 0                     | Configure Instrumer                                                                                                    |                              |  |
| 8                     |                                                                                                    |                              |  |
| 0                     | Close Connection                                                                                                    | ıt                           |  |
|                       |                                                                                                    | Last mod                     |  |
|                       |                                                                                                    | Last mod                     |  |
|                       |                                                                                                    | Applicati                    |  |
|                       |                                                                                                    | Instrumo                     |  |
|                       |                                                                                                    | Instrume                     |  |
| <b>D.</b> Instruments |                                                                                                    | Instrume                     |  |
|                       | ld:                                                                                                    |                              |  |
| Projects              | Projects                                                                                                    |                              |  |
| 🗙 Administrat         | ion                                                                                                    | <ul> <li>Activity</li> </ul> |  |
|                       |                                                                                                    | Date/                        |  |
|                       | , in the second second s |                              |  |

- **10** The **INFICON Micro GC Fusion** configuration window will display.
- 11 Click the INFICON Micro GC Fusion icon.
- 12 Click is to move the INFICON Micro GC Fusion icon from Available modules to Configured modules. (See Figure 1-17.)

| Figure 1_17 | INFICON Micro | GC Eusion | driver icon | hefore | and after |
|-------------|---------------|-----------|-------------|--------|-----------|
| iguie i-ii  |               | GCTUSION  | unver icon, | Deloie | and aller |

| Inf                | icon Micro GC Fusion | × |
|--------------------|----------------------|---|
| Available modules: | Configured modules:  |   |
| Options            | OK Cancel Help       |   |
| Infi               | icon Micro GC Fusion | × |
| Available modules: | Configured modules:  |   |
| Options            | OK Cancel Help       |   |

- **13** Double-click the INFICON Micro GC Fusion (Unconfigured) icon in the Configured modules pane to open the INFICON Micro GC Configuration window. (See Figure 1-18.)
- 14 Type either the IP address or Hostname of Micro GC Fusion.
- 15 Click Activate Communication.

Figure 1-18 Type Micro GC Fusion IP address or Hostname

| <pre>             Communication and general information</pre>                                                                                                    | _                      |                                         |                                          | INFICON Mic                          | ro GC Fusion C                            | Configuration      |           |
|----------------------------------------------------------------------------------------------------|------------------------|-----------------------------------------|------------------------------------------|--------------------------------------|-------------------------------------------|--------------------|-----------|
| Communication       Instrument information         Paddress       10.211.52.30         Paddress       10.211.52.30         Part number       Serial number         Serial number       Modules installed         Integrated sample conditioner       Remote I/O board         Modules information       Serial number         Modules information       Serial number         Column description       1         A       No       -         2       B       No       -         3       C       No       -         4       D       No       -       - | 2 C                    | ommunio                                 | ation and ge                             | neral information                    | Wodules cont                              | figuration         |           |
| Part number           IP address         10.211.52.30           Variable         Serial number           C         Hostname           Activate communication         Modules installed           Modules information         Integrated sample conditioner           Modules information         Serial number           I         A         No         -           2         B         No         -           3         C         No         -           4         D         No         -                                                           | Co                     | mmunica                                 | ition                                    |                                      | Instrument in                             | formation          |           |
| IP address         10.211.52.30         Serial number           Modules installed         Modules installed         Integrated sample conditioner           Activate communication         Integrated sample conditioner           Modules information         Remote I/O board           Modules information         Serial number           I         A         No         -           2         B         No         -         -           3         C         No         -         -           4         D         No         -         -        | _                      |                                         | _                                        |                                      | Part number                               |                    |           |
| Note     Negative       Activate communication     Integrated sample conditioner<br>Remote I/O board       Modules information     Remote I/O board       Modules information     Serial<br>number     Column description       1     A     No     -     -       2     B     No     -     -       3     C     No     -     -       4     D     No     -     -                                                                                                    | e                      | IP add                                  | ress 10                                  | 0.211.52.30                          | Serial number                             |                    |           |
| Integrated sample conditioner<br>Remote I/O board       Modules information       Name     Installed     Part number     Serial<br>number     Column description       1     A     No     -     -       2     B     No     -     -       3     C     No     -     -       4     D     No     -     -                                                                                                    | c                      | Hostna                                  | ame 🗌                                    |                                      | <br>Modules insta                         | lled               |           |
| Activate communication     Integrated sample conditioner<br>Remote I/O board       Modules information     Serial<br>number     Column description       1     A     No     -     -       2     B     No     -     -       3     C     No     -     -       4     D     No     -     -                                                                                                    |                        |                                         |                                          |                                      |                                           |                    |           |
| Name         Installed         Part number         Serial number         Column description           1         A         No         -         -           2         B         No         -         -           3         C         No         -         -           4         D         No         -         -                                                                                                    |                        | Ac                                      | tivate commu                             | inication                            | Integrated san                            | nple conditioner   |           |
| Modules information     Serial number     Column description       1     A     No     -     -       2     B     No     -     -       3     C     No     -     -       4     D     No     -     -                                                                                                    |                        | Remote I/O board                        |                                          |                                      |                                           |                    |           |
| 1         A         No         -         -         -           2         B         No         -         -         -         -           3         C         No         -         -         -         -           4         D         No         -         -         -         -                                                                                                    | Мо                     | dules inf                               | ormation                                 |                                      |                                           |                    |           |
| 2         B         No         -         -         -           3         C         No         -         -         -           4         D         No         -         -         -                                                                                                    | Мо                     | dules inf                               | formation                                | Part number                          | Serial                                    | Column description |           |
| 3         C         No         -         -         -           4         D         No         -         -         -         -                                                                                                    | Мо<br>1                | Name                                    | formation<br>Installed<br>No             | Part number                          | Serial<br>number<br>-                     | Column description |           |
| 4 D No                                                                                                    | Mo<br>1<br>2           | Name<br>A<br>B                          | formation<br>Installed<br>No<br>No       | Part number<br>-                     | Serial<br>number<br>-                     | Column description |           |
|                                                                                                    | Mo<br>1<br>2<br>3      | Name<br>A<br>C                          | formation<br>Installed<br>No<br>No<br>No | Part number<br>-<br>-                | Serial<br>number<br>-<br>-                | Column description |           |
|                                                                                                    | Mo<br>1<br>2<br>3<br>4 | A A A C A A A A A A A A A A A A A A A A | formation<br>Installed<br>No<br>No<br>No | Part number<br>-<br>-<br>-<br>-      | Serial<br>number<br>-<br>-<br>-<br>-      | Column description |           |
|                                                                                                    | 1<br>2<br>3<br>4       | A<br>A<br>B<br>C<br>D                   | formation<br>Installed<br>No<br>No<br>No | Part number<br>-<br>-<br>-<br>-      | Serial<br>number<br>-<br>-<br>-<br>-      | Column description |           |
|                                                                                                    | 1<br>2<br>3<br>4       | A A B C D                               | formation<br>Installed<br>No<br>No<br>No | Part number<br>-<br>-<br>-<br>-<br>- | Serial<br>number<br>-<br>-<br>-<br>-<br>- | Column description |           |
| DK Cancel Help                                                                                                    | Mo                     | A A B C D                               | formation<br>Installed<br>No<br>No<br>No | Part number                          | Serial<br>number<br>-<br>-<br>-<br>-<br>- | Column description | acel Hela |

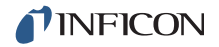

**16** Once OpenLAB EZChrom has successfully communicated with Micro GC Fusion, the **Modules information** field will be populated with Micro GC Fusion configuration information. Additional information, such as instrument **Part number** and **Serial number** are available on the right-hand side of the window. (See Figure 1-19.)

|               |                        |                        |               | INFICON Mic      | ro GC Fusion C   | onfiguration             | ×              |
|---------------|------------------------|------------------------|---------------|------------------|------------------|--------------------------|----------------|
| 5             | Co                     | mmunio                 | ation and gen | eral information | 🐙 Modules conf   | iguration                |                |
| Communication |                        |                        |               |                  | Instrument inf   | ormation                 |                |
|               | -                      |                        |               |                  | Part number      |                          | F08180         |
| ľ             | •                      | P address 10.211.52.30 |               | 211.52.30        | Serial number    |                          | 70058895       |
| 1             | 0                      | Hostna                 | ame           |                  | Modules instal   | led                      | 2              |
|               |                        |                        |               | 1                | Integrated sam   | ple conditioner          | Not installed  |
|               | Activate communication |                        | Remote I/O bo | ard              | Not installed    |                          |                |
| Γ             | Modules information    |                        |               |                  |                  |                          |                |
|               |                        | Name                   | Installed     | Part number      | Serial<br>number | Column description       |                |
|               | 1                      | А                      | Yes           | 140              |                  | Rtx-1, 0.15mm (10m)      |                |
|               | 2                      | в                      | Yes           | 3C1              |                  | Rt-Alumina Bond/KCl, 0.2 | 5mm (10m) [Rtx |
|               | 3                      | С                      | No            | -                | -                | -                        |                |
|               | 4                      | D                      | No            | -                | -                | -                        |                |
|               |                        |                        |               |                  |                  |                          |                |
|               |                        |                        |               |                  |                  |                          |                |
|               |                        |                        |               |                  |                  |                          |                |
|               |                        |                        |               |                  |                  |                          |                |

Figure 1-19 Micro GC Fusion configuration

**17** Select the **Modules configuration** tab to view the **Pressure unit**, **Carrier gas configuration** and additional module information. (See Figure 1-20.)

Figure 1-20 Modules configuration

| 4 | INFICON Micro GC Fusion Configuration                                        |          |              |                          |                  |                   |              |          |  |
|---|------------------------------------------------------------------------------|----------|--------------|--------------------------|------------------|-------------------|--------------|----------|--|
| ĺ | Pressure unit psi                                                            |          |              |                          |                  |                   |              |          |  |
| ľ | Carrier gas configuration Carrier gas at C1 Helium  Carrier gas at C3 Helium |          |              |                          |                  |                   |              |          |  |
|   |                                                                              | C2 conn  | ector in use |                          | C4 conne         | ected in us       | e            |          |  |
| l | Car                                                                          | rier gas | at C2 Heliur | n <u>v</u>               | Carrier gas a    | at C4             | Helium       | <u>_</u> |  |
|   | Mo                                                                           | dules co | nfiguration  |                          | 1                |                   |              |          |  |
|   |                                                                              | Name     | Carrier gas  | Sample inlet<br>position | Injector type    | Max. co<br>  (°C) | lumn tempera | ature    |  |
|   | 1                                                                            | А        | Helium       | Front                    | Variable volume  | 250               |              |          |  |
|   | 2                                                                            | в        | Helium       | Front                    | Backflush 0.4 µL | 200               |              |          |  |
|   | з                                                                            | С        | -            | -                        | -                | 0                 |              |          |  |
|   | 4                                                                            | D        | -            | -                        | -                | 0                 |              |          |  |
|   |                                                                              |          |              |                          |                  |                   |              |          |  |
| - | f                                                                            |          |              |                          |                  |                   |              |          |  |
|   |                                                                              |          |              |                          |                  |                   |              |          |  |
|   | OK Cancel Help                                                               |          |              |                          |                  |                   |              |          |  |

- **18** Click **OK** to exit the **INFICON Micro GC Configuration** window. (Refer to Figure 1-20.)
- 19 Click OK to exit the INFICON Micro GC Fusion window.
- **20** Click **()** to launch EZChrom. (See Figure 1-21.)

Figure 1-21 Launch EZ Chrom

|                  |                                                                                               | Agilent OpenLAB Control Panel                                                          | ÷ _                             |
|------------------|-----------------------------------------------------------------------------------------------|----------------------------------------------------------------------------------------|---------------------------------|
| Management       | Edit         Select           Notifications         Primter           Properties         Lock | te Configure Configure from Close<br>Actions Configure State Connection<br>Selected RD |                                 |
| Navigation       | « Fusion                                                                                      |                                                                                        | Not Connected                   |
|                  | Start Instrument<br>Project: Fusion                                                           |                                                                                        | Browse 😝 Launch 🛟 Launch Offlin |
|                  | Instrument does not have status                                                               | information                                                                            |                                 |
|                  | <ul> <li>Details</li> </ul>                                                                   |                                                                                        |                                 |
|                  | Description:                                                                                  |                                                                                        |                                 |
|                  | Location:                                                                                     | Instruments                                                                            |                                 |
|                  | Created by:                                                                                   | SYSTEM                                                                                 |                                 |
|                  | Creation date:                                                                                | 2015-02-11T09:12:52                                                                    |                                 |
|                  | Last configured by:                                                                           | SYSTEM                                                                                 |                                 |
|                  | Last configuration date/time:                                                                 | 2015-02-16T16:17:11                                                                    |                                 |
|                  | Last modified by:                                                                             | SYSTEM                                                                                 |                                 |
|                  | Last modified date/time:                                                                      | 2015-02-16T16:17:11                                                                    |                                 |
|                  | Application:                                                                                  | EZChrom                                                                                |                                 |
|                  | Instrument controller:                                                                        | INFICON                                                                                |                                 |
|                  | Instrument type:                                                                              | INFICON Micro GC Fusion                                                                |                                 |
|                  | Id:                                                                                           | 45                                                                                     |                                 |
| Projects         | Owner contact information:                                                                    |                                                                                        |                                 |
| X Administration | Activity Log for last week     G G C 1 2 3                                                    | 4 <u>5 6 7 8 9</u> Ø Ø Ø                                                               | 1 - 50 of 45                    |
|                  | Date/Time                                                                                     | User Description                                                                       | Welcon                          |

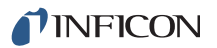

## Chapter 2 Customer Support

#### 2.1 How To Contact Customer Support

Worldwide customer support information is available under **Contact >> Support Worldwide** at www.inficon.com:

- Sales and Customer Service
- Technical Support
- Repair Service

When contacting INFICON regarding a problem with the Micro GC Fusion driver for OpenLAB EZChrom software, please have the following information readily available:

- the OpenLAB EZChrom software version number
- the type of computer and its specifications
- the Microsoft Windows type and version number
- a description of the problem
- an explanation of any corrective action already attempted
- the exact wording of any error messages received

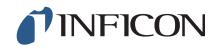

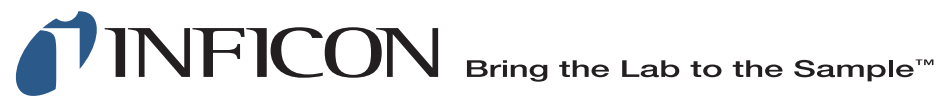

#### www.inficon.com reachus@inficon.com

©2017 INFICON

Due to our continuing program of product improvements, specifications are subject to change without notice. All trademarks are the property of their respective owners.

PN 074-658-P1B